ensemble SAINT

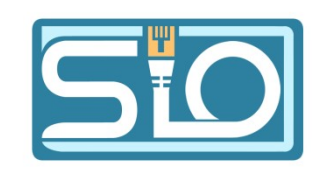

# **TP Chiffrement**

## I) <u>Etude et Recherche.</u>

1) Le Code César : Chiffrement par décalage de 3 rangs vers la droite dans l'alphabet.

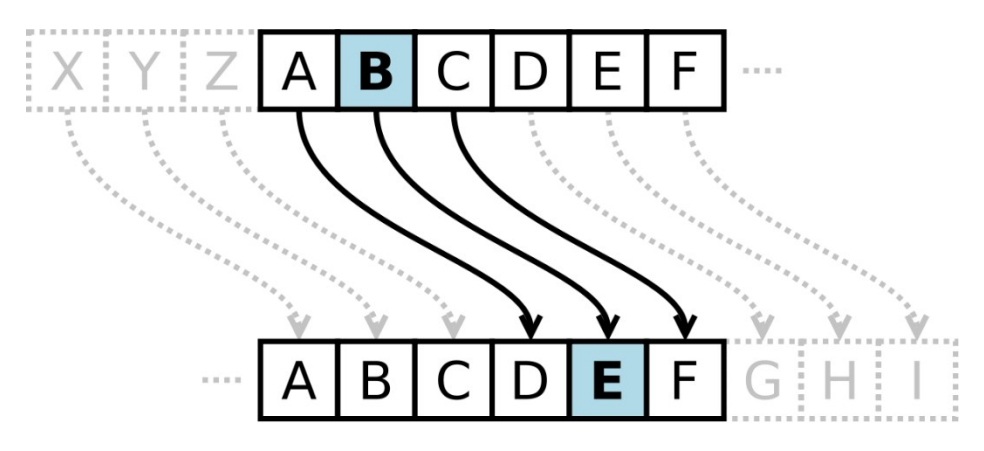

2) Le Carré de Vigenère

Le chiffre de Vigenère est un système de chiffrement par substitution polyalphabétique dans lequel une même lettre du message clair peut, suivant sa position dans celui-ci, être remplacée par des lettres différentes

Exemple :

clair MONMESSAGE clef MACLEFMACL chiffré YOPXIXEAIP

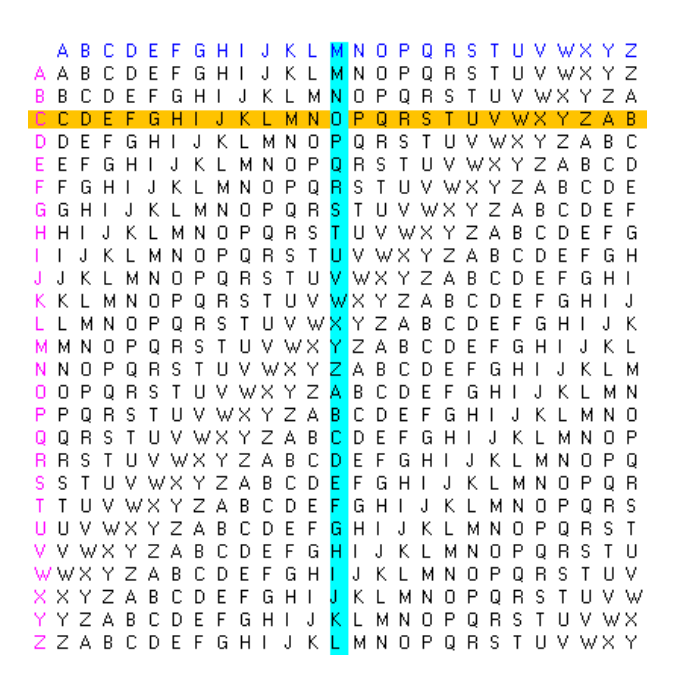

3) La machine « Enigma »

le chiffrement par substitution. chaque fois qu'une lettre est tapée au clavier, le rotor tourne d'un cran

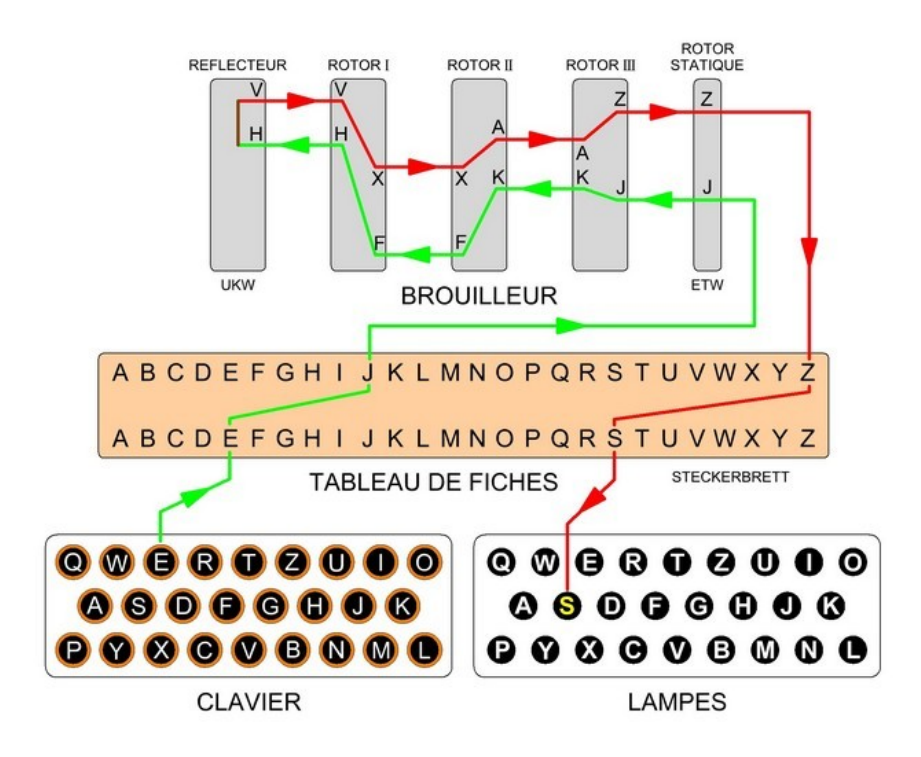

#### 4) Le téléphone rouge

Supposons que la clé aléatoire retenue, ou « masque », soit :

WMCKL

Cette clé est choisie à l'avance entre les deux personnes souhaitant communiquer. Elle n'est connue que d'elles.

|   | 7  | (H) | 4 (E)  | 11 (L) | 11 (L) | 14 (0) | message          |           |
|---|----|-----|--------|--------|--------|--------|------------------|-----------|
| + | 22 | (W) | 12 (M) | 2 (C)  | 10 (K) | 11 (L) | masque           |           |
| = | 29 |     | 16     | 13     | 21     | 25     | masque + message |           |
| = | 3  | (D) | 16 (Q) | 13 (N) | 21 (V) | 25 (Z) | masque + message | modulo 26 |

Le texte reçu par le destinataire est « DQNVZ ».

Le déchiffrement s'effectue de manière similaire, sauf que l'on soustrait le masque au texte chiffré au lieu de l'additionner. Ici encore on ajoute éventuellement 26 au résultat pour obtenir des nombres compris entre 0 et 25 :

|   | 3 (D)  | 16 (Q) | 13 (N) | 21 (V) | 25 (Z) message chiffré                    |
|---|--------|--------|--------|--------|-------------------------------------------|
| - | 22 (W) | 12 (M) | 2 (C)  | 10 (K) | 11 (L) masque                             |
| = | -19    | 4      | 11     | 11     | 14 message chiffré - masque               |
| = | 7 (H)  | 4 (E)  | 11 (L) | 11 (L) | 14 (0) message chiffré - masque modulo 26 |

5) Le hachage

Le hachage est la transformation d'une chaîne de caractères en valeur ou en clé de longueur fixe, généralement plus courte, représentant la chaîne d'origine.

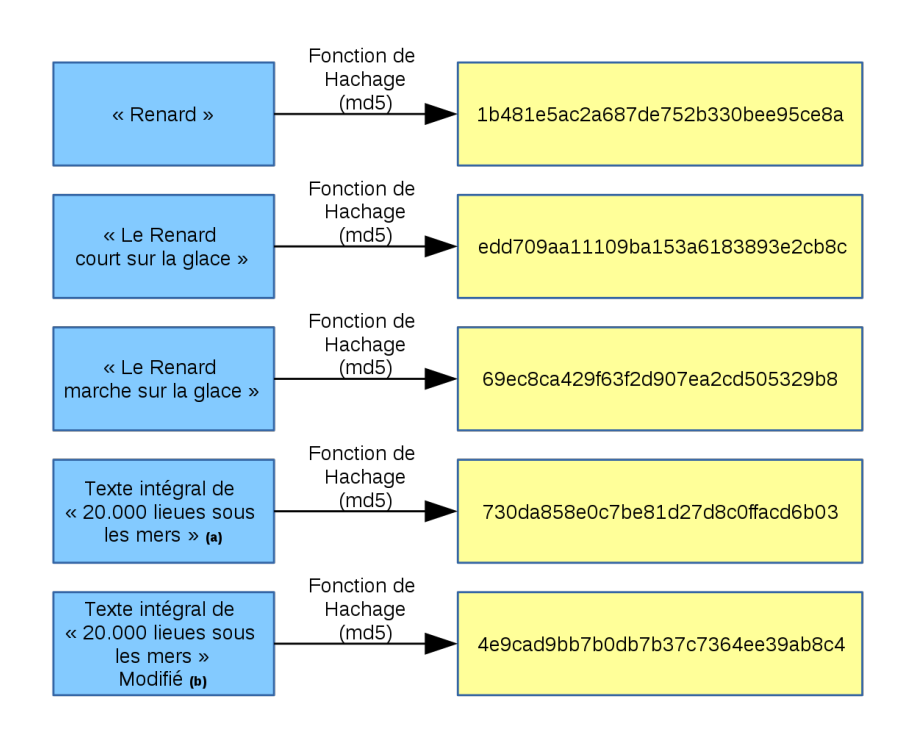

### 6) Le chiffrement à clé symétrique

un terme utilisé pour décrire les algorithmes de chiffrement qui utilisent une même clé pour le chiffrage et le déchiffrage.

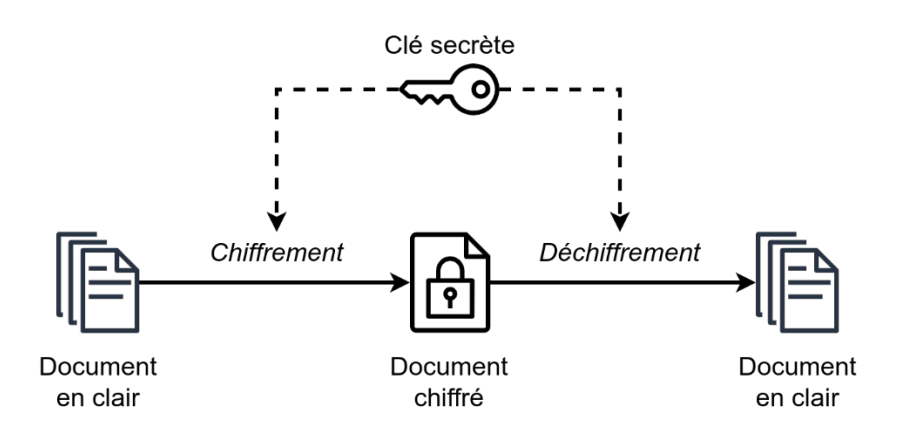

### 7) Le chiffrement à clé asymétrique

utilise un ensemble de deux clés : une clé publique pour le chiffrement et une clé privée pour le déchiffrement, que seule une partie connaît

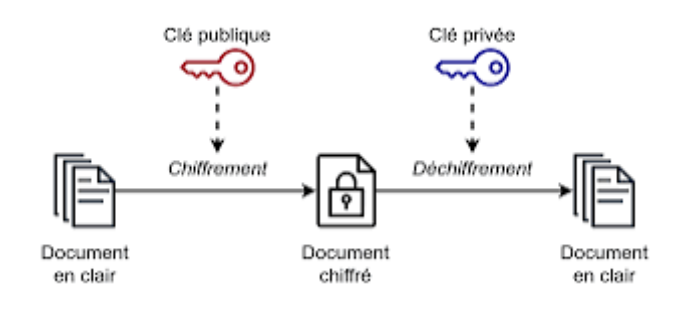

### 8) Le chiffrement AES

AES est un réseau de substitution-permutation qui utilise un processus d'expansion de clé où la clé initiale est utilisée pour générer de nouvelles clés appelées clés de tour. Les clés de tour sont générées sur plusieurs tours de modification. Chaque tour rend le chiffrement plus difficile à casser.

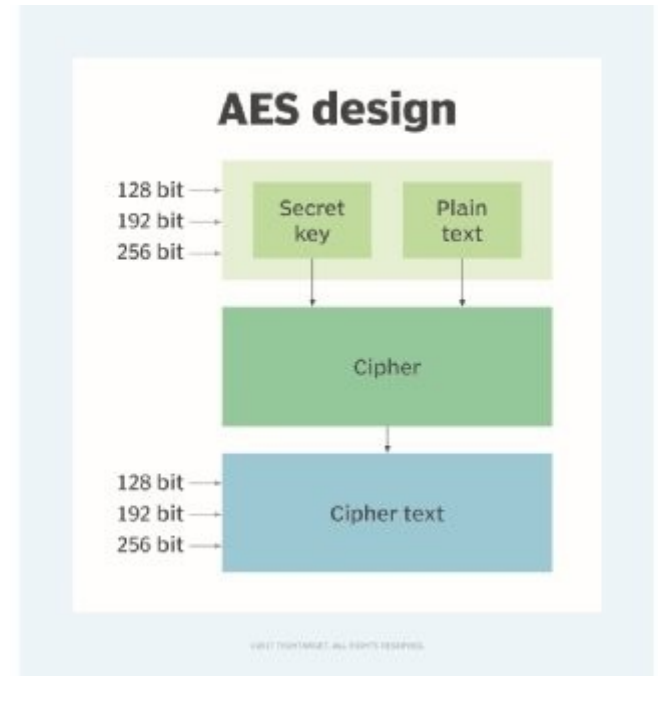

9)La différence entre chiffrement bijectif et hachage

le chiffrement bijectif utilise une clé pour chiffrer et déchiffrer les données /mot de passe tandis que hachage ne permet pas le déchiffrement il chiffre le mot de passe mais ne permet pas de faire la manipulation inverse c'est donc une empreinte unique

### 10)Les limites du hachage des mots de passe

même si il y a une utilisation du hachage si le mot de passe est faible il pourra facilement être déchiffré

### 11)Le salage des mots de passe

Le salage de mot de passe est un moyen de rendre le hachage des mots de passe plus sûr en ajoutant une chaîne aléatoire de caractères aux mots de passe avant que leur hachage ne soit calculé, ce qui les rend plus difficiles à annuler.

### 12) La stéganographie

permet de dissimuler un mot de passe dans un texte , une vidéo , un audio ou encore un réseau.

# II) L'outil Truecrypt

1) Expliquer à quoi sert l'outil truecrypt.

C'est un logiciel de chiffrement de données qui permet donc de créer des volumes chiffrés

2) Expliquer le principe de fonctionnement de TrueCrypt, et en particulier en quoi il est différent des autres outils « classiques » de chiffrement.

C'est un outil de chiffrement à la volée c'est a dire que dès que le conteneur (volume ) est déchiffré l'utilisateur à accès a tout les fichier de ce volume mais dès qu'il n'en a plus besoin celui-ci est donc de nouveau chiffré. Truecrypt permet aussi de créer des volumes chiffrés de manière transparente c'est a dire sans faire de modification majeur sur les volumes de fichier c'est pour cela qu'il est facilement utilisable sur plusieurs systèmes d'exploitation

3) Concluez sur l'intérêt d'utiliser Truecrypt au sein d'une société.

Il peut permettre de sécuriser des données sensible, peut être utilisé sur plusieurs système d'exploitation (Windows, MacOS, Linux).

4) Rechercher des solutions alternatives à Truecrypt.

Les solutions alternatives possible sont : Veracrypt, Bitlocker, Ciphershed

# III) Mise en œuvre d'une solution de chiffrement

1. Installer une solution de chiffrement sur une machine virtuelle :

bitlocker : Windows

veracrypt: Linux

2. Vous pratiquerez un chiffrement d'une partition de votre machine virtuelle.

3. Vous rédigerez une notice technique d'utilisation de chiffrement et de déchiffrement

### **Chiffrement sur Bitlocker :**

Dans la barre de recherche taper « **Gérer BitLocker** » puis y accéder . Sélectionner le disque dur puis cliquer ensuite sur « **Activer BitLocke**r »

Lecteurs de données fixes

partition chiffré (E:) BitLocker désactivé

🗣 Activer BitLocker

 $\overline{}$ 

Choisir son modèle de verrouillage :

#### Choisissez le mode de déverrouillage de ce lecteur.

Utiliser un mot de passe pour déverrouiller le lecteur

Les mots de passe doivent contenir des lettres majuscules et minuscules, des chiffres, des espaces et des symboles.

| Entrer votre mot de passe           | ••••• |  |  |
|-------------------------------------|-------|--|--|
| Entrer à nouveau votre mot de passe | ••••• |  |  |

Utiliser ma carte à puce pour déverrouiller le lecteur

Vous devrez insérer votre carte à puce. Son code PIN vous sera demandé pour déverrouiller le lecteur.

Choisir ou sauvegarder notre clé de récupération :

Comment voulez-vous sauvegarder votre clé de récupération ?

Certains paramètres sont gérés par votre administrateur système.

Si vous oubliez votre mot de passe ou si vous perdez votre carte à puce, vous pouvez utiliser votre clé de récupération pour accéder à votre lecteur.

→ Enregistrer sur votre compte Microsoft

- → Enregistrer sur un disque mémoire flash USB
- → Enregistrer dans un fichier
- → Imprimer la clé de récupération

Choisir comment chiffrer son disque :

### Choisir dans quelle proportion chiffrer le lecteur

Si vous configurez BitLocker sur un nouveau lecteur ou un nouveau PC, il vous suffit de chiffrer la partie du lecteur en cours d'utilisation. BitLocker chiffre automatiquement les nouvelles données que vous ajoutez.

Si vous activez BitLocker sur un PC ou un lecteur en cours d'utilisation, chiffrez l'intégralité du lecteur. Le chiffrement de l'intégralité du lecteur garantit la protection de la totalité des données, même des données supprimées qui peuvent contenir des informations récupérables.

• Ne chiffrer que l'espace disque utilisé (plus rapide et plus efficace pour les nouveaux PC et lecteurs)

O Chiffrer tout le lecteur (opération plus lente recommandée pour les PC et les lecteurs en service)

Choisir son mode de chiffrement :

### Choisir le mode de chiffrement à utiliser

La mise à jour Windows 10 (Version 1511) présente un nouveau mode de chiffrement de disque (XTS-AES) Ce mode fournit une prise en charge supplémentaire de l'intégrité, mais il n'est pas compatible avec les versions antérieures de Windows.

S'il s'agit d'un lecteur amovible que vous allez utiliser sur une version antérieure de Windows, vous devez choisir le mode Compatible.

S'il s'agit d'un lecteur fixe ou si ce lecteur ne va être utilisé que sur des appareils exécutant au moins Windows 10 (Version 1511) ou version ultérieure, vous devez choisir le nouveau mode de chiffrement

Nouveau mode de chiffrement (recommandé pour les lecteurs fixes sur ce périphérique)

O Mode Compatible (recommandé pour les lecteurs pouvant être déplacés à partir de ce périphérique)

#### Démarrer le chiffrement

Êtes-vous prêt à chiffrer ce lecteur ?

Vous pourrez déverrouiller ce lecteur à l'aide d'un mot de passe.

Le chiffrement peut être long, en fonction de la taille du lecteur.

Tant que le chiffrement n'est pas terminé, vos fichiers ne sont pas protégés.

Démarrer le chiffrement

Annuler

## **Déchiffrement sur Bitlocker :**

Aller dans « Gérer Bitlocker » puis cliquer sur « Désactiver BitLocker » sur la partition souhaité.

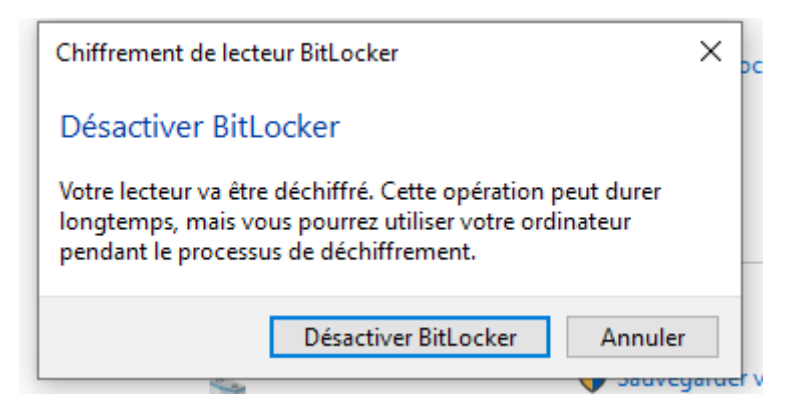

### Installation de VeraCrypt :

Telecharger veracrypt avec la ligne suivante wget http://sourceforge.net/projects/veracrypt/files/VeraCrypt%201.0f-2/veracrypt-1.0f-2setup.tar.bz2

décompresser l'archive avec la commande tar xvjf veracrypt-1.0f-2-setup.tar.bz2

taper la commande uname -r pour vérifier quelle version installer :

root@deb11rwz:/home/non-root# uname -r
5.10.0-26-amd64

dans notre cas taper la commande ./veracrypt-1.0f-2-setup-console-x64

Installation options:

 Install veracrypt\_1.0f-2\_console\_amd64.tar.gz
 Extract package file veracrypt\_1.0f-2\_console\_amd64.tar.gz and place it to / tmp

To select, enter 1 or 2: 1

taper 1 puis confirmer les termes de la licence

### **Chiffrement sur VeraCrypt :**

taper veracrypt -t -c pour créer un volume chiffré. Sélectionner les option souhaité

```
Q
          root@deb11rwz:/home/non-root# veracrypt -t -c
          Volume type:

    Normal

   Enter password:
   Re-enter password:
   Enter keyfile path [none]:
   Please type at least 320 randomly chosen characters and then press Enter:
   Characters remaining: 315
   Characters remaining: 20
   Characters remaining: 5
  Done: 100,000% Speed: 22 MB/s Left: 0 s
           4) AEC/Tuofich)
  The VeraCrypt volume has been successfully created.
           Serpent(AES)
           Serpent(Twofish(AES))
           Twofish(Serpent)
          Select [1]: 1
          Hash algorithm:

    SHA-512

           Whirlpool
           3) SHA-256
          Select [1]: 1
          Filesystem:
           1) None
           2) FAT
           3) Linux Ext2
           4) Linux Ext3
           5) Linux Ext4
           6) NTFS
          Select [2]: 2
          Enter password:
          Re-enter password:
```

pour monter un volume chiffré taper la commande **veracrypt** *home/non-root/volumechiffré* /dossierchiffré

# Déchiffrement sur VeraCrypt :

Pour démonter un volume chiffré taper la commande **veracrypt -d volumeademonter** pour tout démonter tout les volumes veracrypt -d